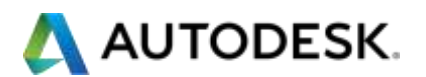

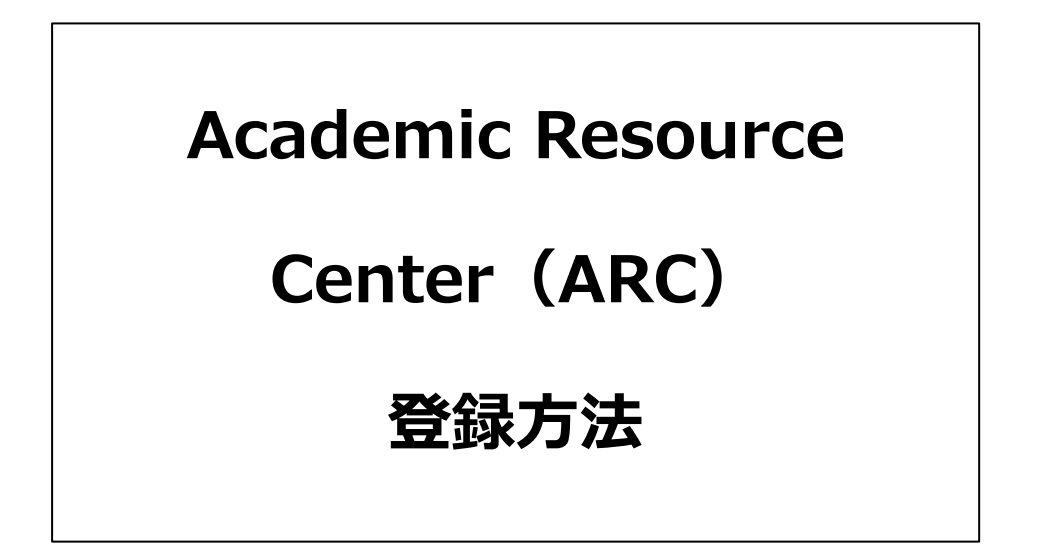

注記:この資料はご参考情報として作成したものであり、今後、サービスや機能が予告なし

に変更になることがありますので予めご了承ください。

オートデスク株式会社

2015/04 第2版

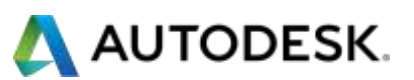

| ■アカウントの登録4                                          |
|-----------------------------------------------------|
| 【ステップ1】 下記 URL にアクセスして下さい。4                         |
| 【ステップ 2】必要情報を入力していきます。                              |
| 【ステップ 3】確認のメールを受信します。7                              |
| 【ステップ 4】教育機関との関連付け登録を行います。8                         |
| ■ ライセンスの発行10                                        |
| 【ステップ 1】 ライセンスを導入するシステムに適したライセンスタイプを選択します。 11       |
| 【ステップ 2】 導入する製品もしくは製品群(SUITE)を選択します。 主要製品は各該当 SUITE |
| に含まれています。SUITE に含まれない製品は個別製品提供パーツから選択してください。        |
|                                                     |
| 【ステップ 3】選択した製品をダウンロードします。14                         |
| 【ステップ 3-A】SUITE の中から利用する単体製品のみをダウンロードする場合14         |
| ■アクティベーション15                                        |
| 【ステップ 1】ARC ログイン認証情報を用いて、REGISTERONE にログイン15        |
| 【ステップ 2】アクティベーションを行うアカウントを選択し、次へをクリックします。 17        |
| 【ステップ 3】ARC で発行された製品のシリアル番号を入力します。17                |
| 【ステップ 4-1】ネットワークライセンスでシリアル番号を取得した場合18               |
| 【ステップ 4-2】スタンドアロンライセンスでシリアル番号を取得した場合19              |
| ■附録20                                               |
| 【附録 1】管理する教育機関を追加する場合20                             |
| 【附録 2】教育機関内で管理担当者を追加する場合21                          |

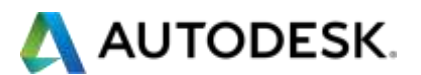

| 【附録 3】 | 技術情報を参照する | (英語) |  |
|--------|-----------|------|--|
|        |           |      |  |

【附録 4】その他、ご活用いただけるオンラインビデオ(英語:機械翻訳字幕あり)…… 23

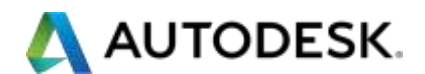

ARCは教育機関向けのライセンス提供サービスです。 ソフトウェアをダウンロードするためには大まかに、教員またはソフトウェア管理者に よるアカウントの登録、教育機関名との関連付け登録、ライセンスの発行、ライセンス のアクティベーションに分かれています。

## ■アカウントの登録

#### 【ステップ1】 下記 URL にアクセスして下さい。

https://schools.autodesk.com/

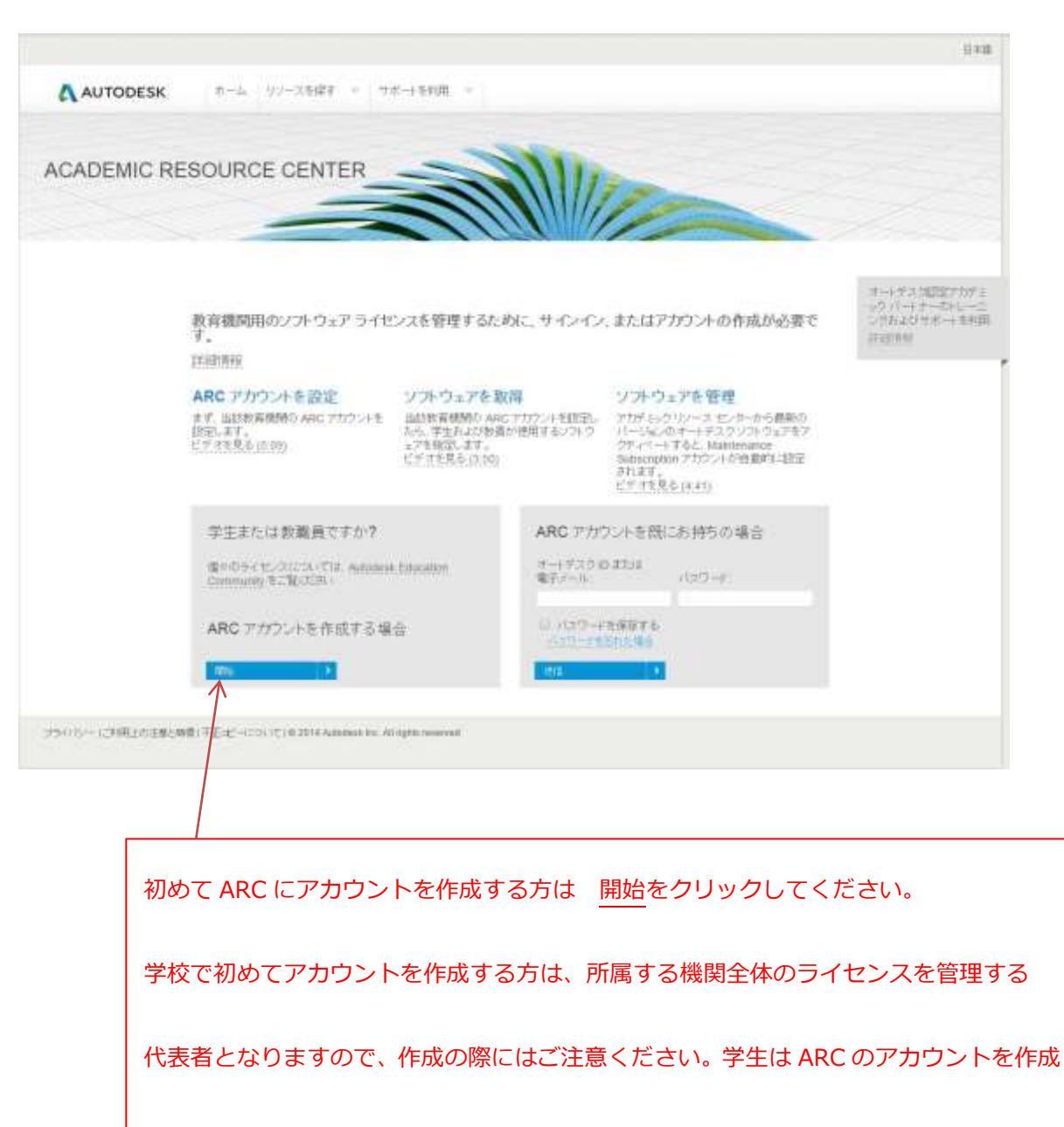

することはできません。

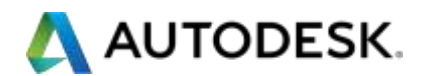

開始 をクリックすると下記のポップアップが表示されます。

|                                                                                                    | 4   |
|----------------------------------------------------------------------------------------------------|-----|
| アカデミック リソース センターのアカウントを作成                                                                                                    | 1 F |
| APCでカウントは、学生主要は教育員のされては一気などパークルでもビールでもビル名が作成してのは                                                                                                    |     |
| すべての方にアカデミック リソース センターのアカウントが必要なわけではあ<br>りません。                                                                                                    |     |
| 学生または軟難員の方で、オートデスクのソフトウェアを自分のコンピュータにインストールするには、こちら<br>をグリックしてください。                                                                                                    |     |
| EDUCATION COMMUNITY (其語) [特許 >                                                                                                    |     |
| 学生または教験員が教室やエンビューが空で使用する教育機関のエンビュータにソフトウェアをインストール<br>する責任者の方は、こちらをクリックしてください。                                                                                                    |     |
|                                                                                                    |     |
| THE REPORT OF A DATA OF A DATA OF A |     |
| CER BOWRA                                                                                                    |     |
| 管理責任者の方は、 <u>続行</u> をクリックします。                                                                                                    |     |

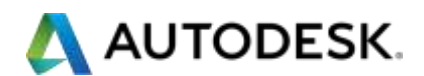

## 【ステップ2】必要情報を入力していきます。

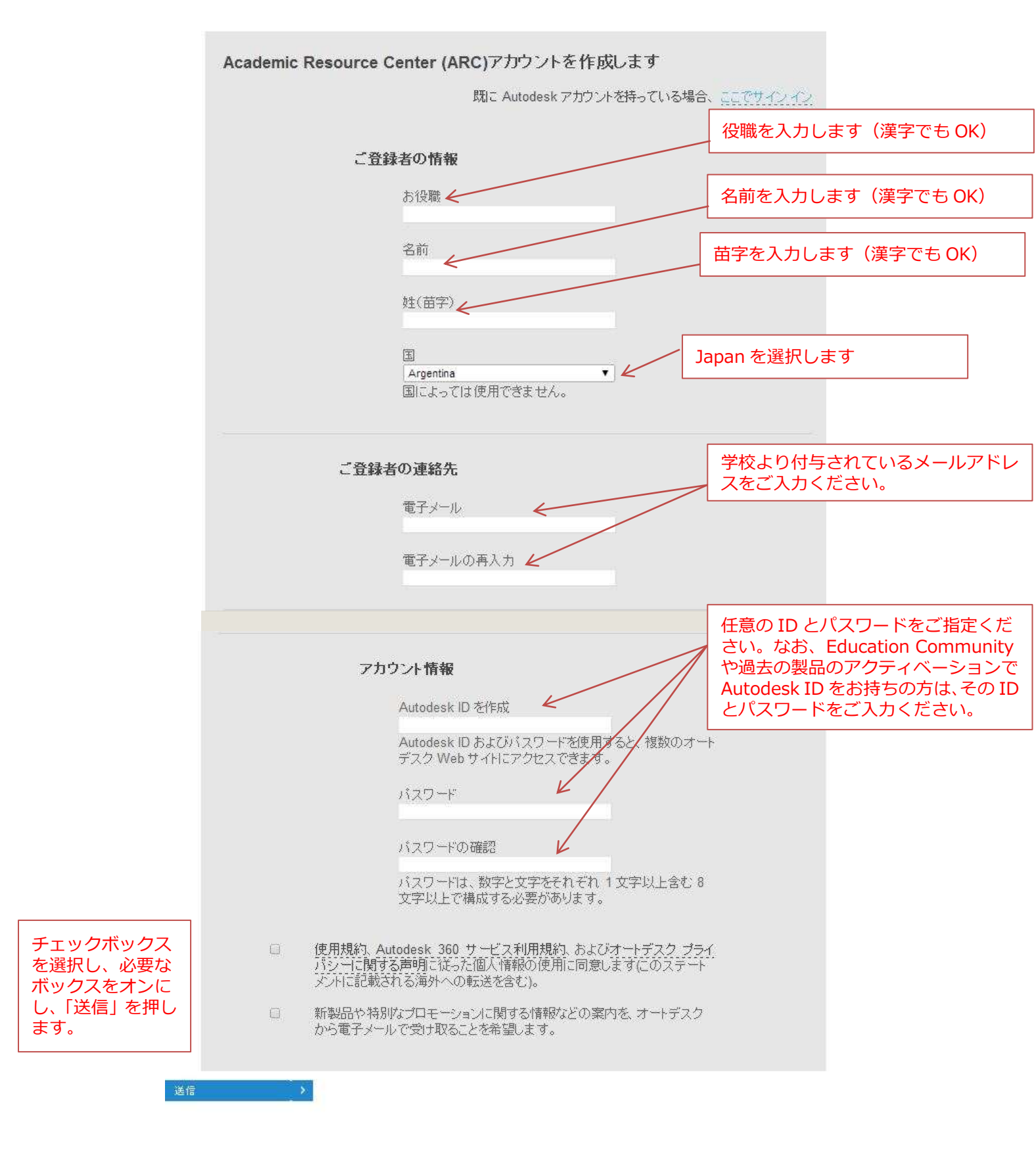

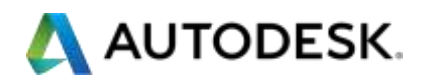

【ステップ3】確認のメールを受信します。

## 先ほどの画面から下記の画面に自動的に切り替わります。

| さん、ようこそ                                                     |                                                                        | サインアウト 日本語                                         |
|-------------------------------------------------------------|------------------------------------------------------------------------|----------------------------------------------------|
| AUTODESK.                                                   | 機関を追加 リノースを探す - サポートを利用 -                                              |                                                    |
| アクティベーション電子メールカ                                             | 通信されました                                                                |                                                    |
| ፖከምታ ሆሎ አቲንያ~ ወ                                             | ምክሳንንትወምሳታተላጐት                                                         | オートデスク認定アカデミック パートナーのトレーニ<br>ング およびサポートを利用<br>詳細情報 |
| アクティベーション電子メールが)<br>アクティベーション電子メール(†                        | cのアドレスに送信されました。<br>宛てに送信済み)が届かない場合                                     |                                                    |
| 「迷惑メール」、「スパム メール<br>アドレス リストに「academicre<br>「アクティベーション電子メール | Jなどのフォルダを確認します。<br>sourcecenter@autodesk.comJを追加します。<br>の再送信]をクリックします。 |                                                    |
| アカウントをアクティベート済みの                                            | 場合は、サインインしてくたさい。                                                       |                                                    |
| アクティベーション電子メールの剤                                            | 送信                                                                     |                                                    |
| プライバシー ご利用上の注意は                                             | f標   不正コピーについて   © 2014 Autodesk Inc. All rights reserved              |                                                    |
|                                                             |                                                                        |                                                    |

## 登録したメールアドレスに下記のメールが配信されます。(HTML メールの場合)

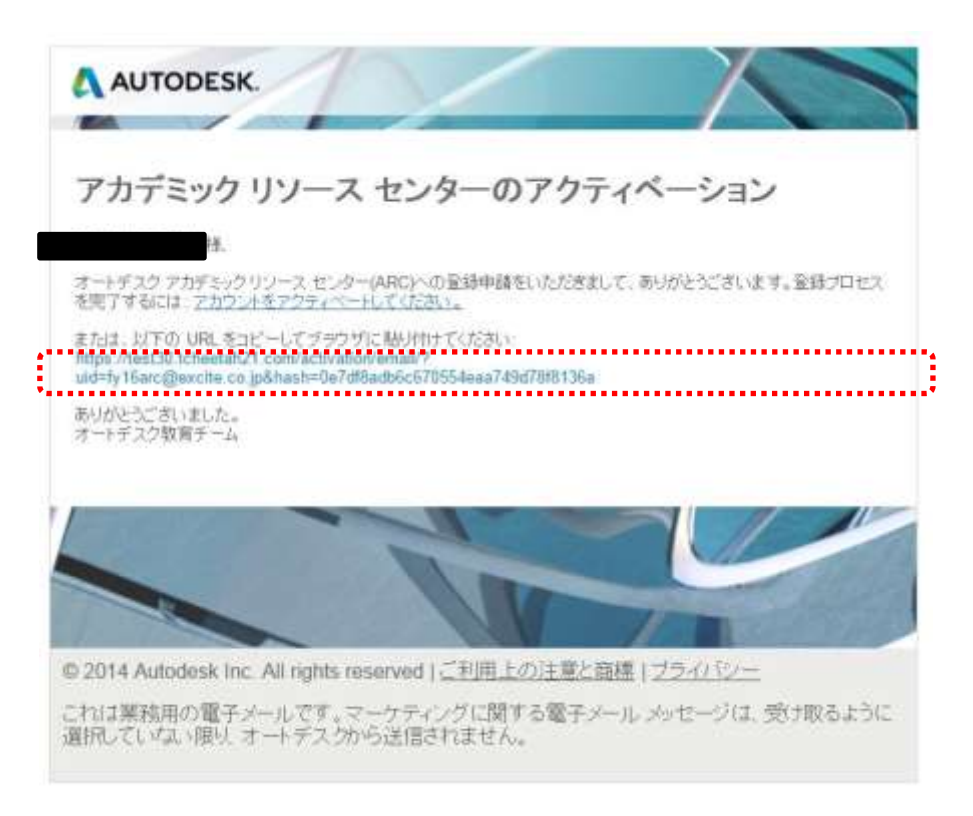

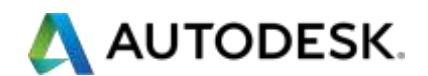

メール本文にある、アカウントをアクティベートするためのリンクをクリックするか、本

文中の URLをコピーしてブラウザに張り付けます。

【ステップ4】教育機関との関連付け登録を行います。

| 4528                                                                                                    | τ<∕>>>⊢ Bails                                           |
|----------------------------------------------------------------------------------------------------|---------------------------------------------------------|
| ▲ AUTODESK. 株面を追加 ジースを用す - サポートを利用 -                                                                                          |                                                         |
| アカウンドが正常にアウティベードまれました                                                                                                    |                                                         |
| 管理する教育機関を追加<br>オーチテクラガデシックリノース センター (Academic Resource Celtier (ARC)                                                          | マートラスク語をアカラミ<br>つがパーナー・ホトレーニ<br>いクおよいサポート 別利用<br>1990時時 |
| ライセンカは大学・専門学校端の個別の教育経験に対して発行されます。<br>等区の担当事は、それぞれの学校名を保守に通知してライセンスを申請する必要があります。学校内の各学科やイ<br>研究室 ごり、むよ、個別のアカウントを作成することが推想されます。 | 5                                                       |
| <u>産村</u><br>控(第字)                                                                                                    |                                                         |
| ₩7,-14 · ·                                                                                                    |                                                         |
| 教育機関を選択                                                                                                    |                                                         |
| 教育機関がリオト記載されていない場合は、「その他を選択<br>国<br>Japan / 日本<br>部道府県<br>                                                                    | メインキャンパス、本部の設置されて<br>いる学校の住所をベースにプルダウン<br>を選択してください。    |
| 市区町村                                                                                                    |                                                         |
| タイプ<br>                                                                                                    | タイプ:学校種別を選択ください。                                        |
|                                                                                                    |                                                         |
| お各体にご登録者)が内積する取得機制と次のいますれかの団体と更強している場合は、設当するチェックボックスをオプロレイにおい<br>② VEX<br>③ WorldSkills International                         | 所属学校名を選択ください。                                           |
| 教育機関の住所                                                                                                    |                                                         |
| 市区側は                                                                                                    | 所属する学校が左記プログラムに参加<br>している場合にはチェックボックスを                  |
| 都道府県                                                                                                    | オンにしてください。(基本はオフ)                                       |
| 影使器号                                                                                                    |                                                         |
| 教育機関の大代表電話番号                                                                                                    | 所属されている学校の住所の番地、市<br>区町村、都道府県、郵便番号、電話番                  |
| pelareシリッショッと、上記でC選択した軟育機関の駆員またはその他の担当者として見なされ、軟育機関によって ARC の数算機関<br>ソフトウェア ライセンスを管理することが承認されます。<br>送信 ・                      | 号の順に入力または選択し、「送信」<br>ボタンを押してください。                       |

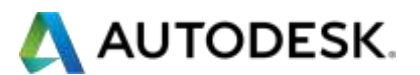

| あなたの教育機関でオートデスクソフトウェアのインストールを担当する方を追加してくたさい。これにより、あ<br>なたが不在の場合でも、その方がライセンスの申請とインストールを行えます。<br>「担当者の管理な」でこのリストを後で修正することができます。<br>多時管理者 管理者<br>後職 名前 姓(苗字) 招待メールの送信先<br>担当者を追加して統行 担当者なした統行 キャンセル | あた                                  | d-la                                                        | の契約管理者とし、て語                                       | テスカキレナ。                                    |
|----------------------------------------------------------------------------------------------------|-------------------------------------|-------------------------------------------------------------|---------------------------------------------------|--------------------------------------------|
| <ul> <li></li></ul>                                                                                                    | あなた!<br>なたが<br>[担当者<br><b>335/他</b> | D数育機関でオートデデ<br>不在の場合でも、そのす<br>iの管理なびでこのリス<br><b>理者:</b> 管理者 | スク ソフトウェアのインストー<br>ちかうイセンスの申請とイン<br>トを後て修正することができ | ルを担当する方を追加してください。これによ<br>가 ールを行えます。<br>ます。 |
| 担当者を追加して統行 ・ ・ ・ ・ ・ ・ ・ ・ ・ ・ ・ ・ ・ ・ ・ ・ ・ ・ ・                                                                                                    | 役職                                  | 名前                                                          | 姓(苗字)                                             | 招待メールの递信先<br>                              |
| 担当者を追加して統行  担当者なして統行  キャンセル  ・                                                                                                    |                                     |                                                             |                                                   |                                            |
|                                                                                                    | 担当者                                 | を追加して統行                                                     | 担当者なして統行                                          | キャンセル                                      |
|                                                                                                    |                                     | Ť.                                                          |                                                   |                                            |

上記のようなポップアップが表示されます。

ライセンス管理者をさらに追加したい場合には、「担当者を追加して続行」(ボックスに 記入した担当者に招待メールが送信されます)、今ご登録したユーザーのままでまずは 進む場合には、「担当者なしで続行」を選択します。担当者は登録後に追加し招待する こともできます。

これで、アカウント登録は終わりです。

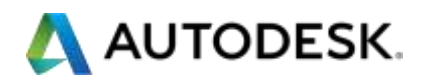

## ■ライセンスの発行

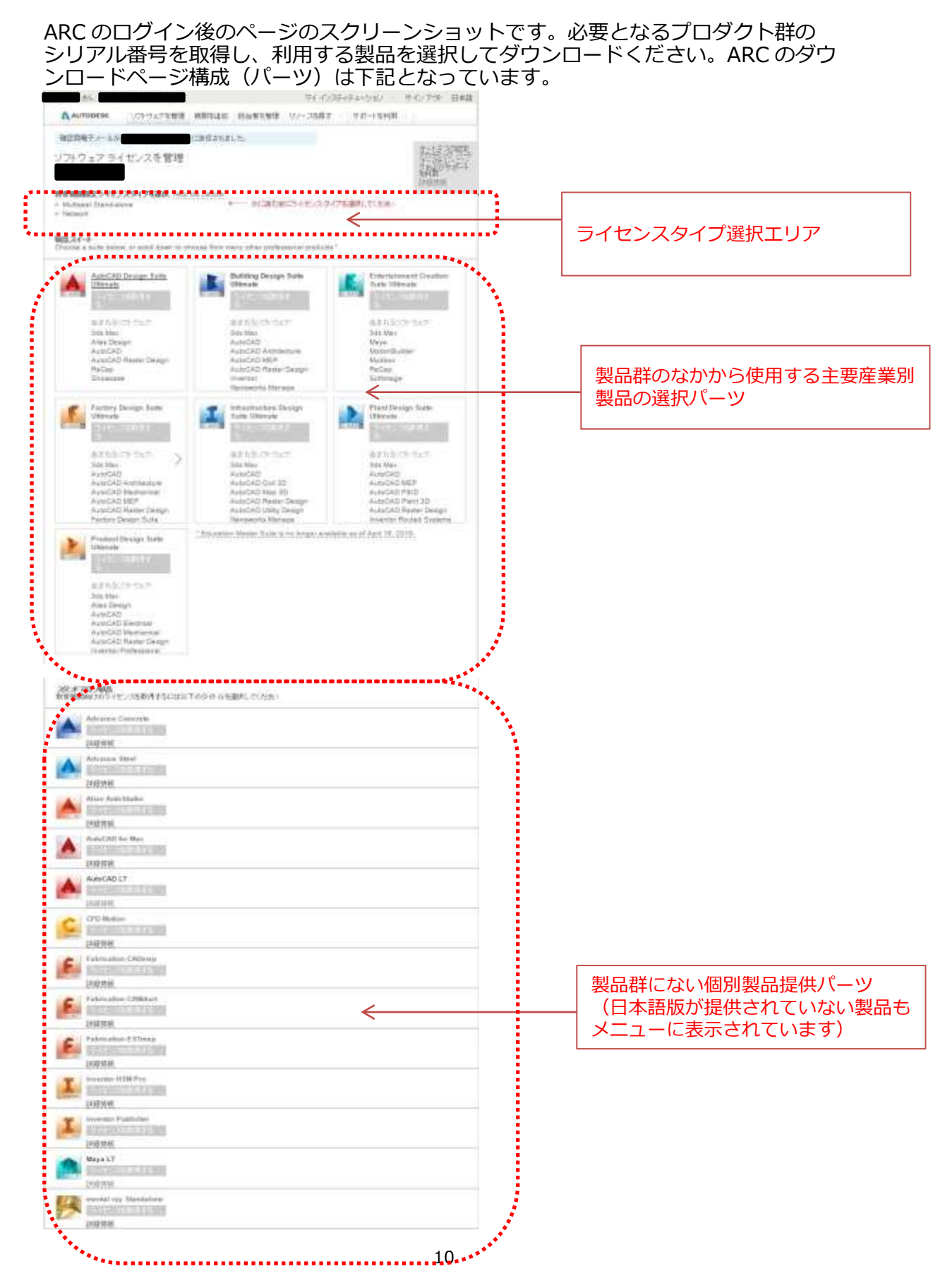

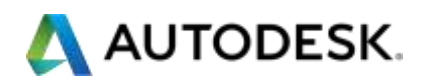

## 【ステップ1】 ライセンスを導入するシステムに適したライセンスタイプを選択します。

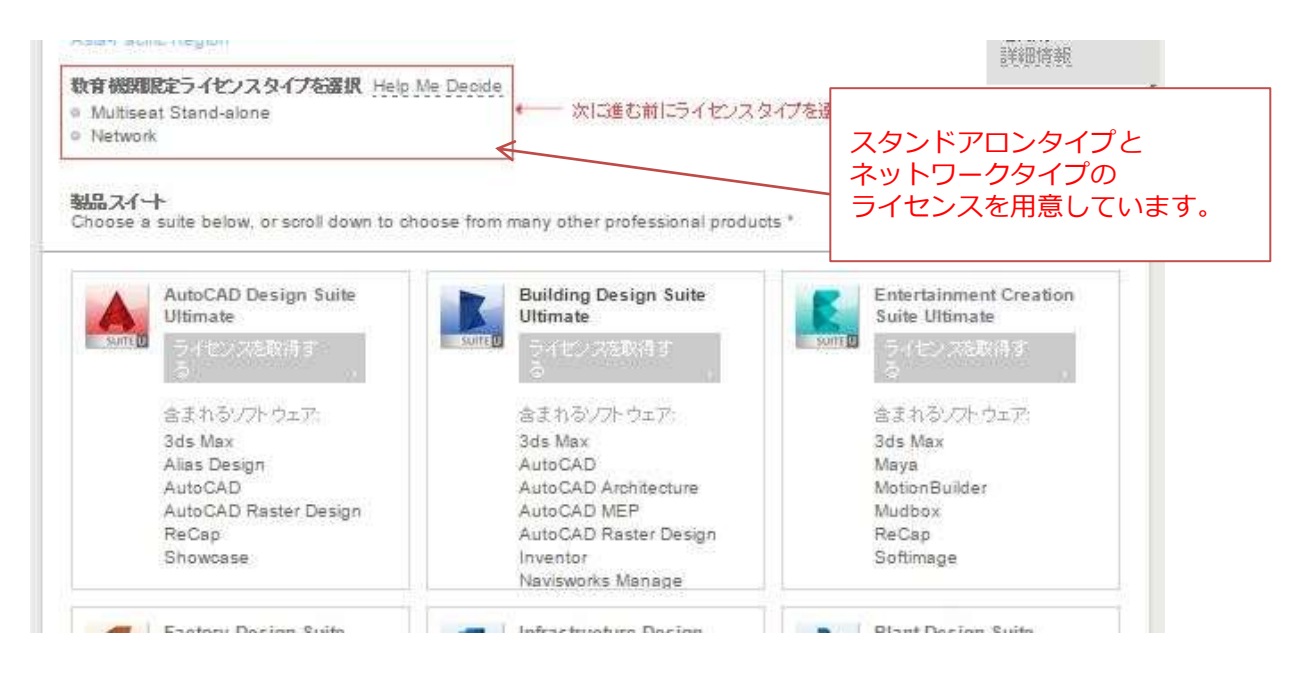

【ステップ2】導入する製品もしくは製品群 (Suite)を選択します。主要製品は各該当 Suite

に含まれています。Suite に含まれない製品は個別製品提供パーツから選択してください。

利用する製品(群)のバージョンを選択します。

ここでは、AutoCAD Design Suite Ultimate を例にご紹介します。

バージョンは2016(デフォルトで最新バージョンが表示)を選択します。

| SUITE | AutoCAD Design     | Suite Ultimate                                               | 2016<br>2015<br>2014                                           |
|-------|--------------------|--------------------------------------------------------------|----------------------------------------------------------------|
|       | フル スイートをダウンロード 🔹 🔸 | 1                                                            |                                                                |
|       |                    | ん<br>過去バージョン<br>Suite の横の「他<br>オーバーすると<br>ますので、希望<br>クして選択しま | を利用したい場合には、<br>ゆのバージョン」にマウス<br>、バージョンが表示され<br>するバージョンをクリッ<br>す |

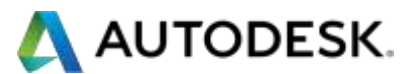

| きん ようこき マイ・ビンフティテ                                                                                                    | ユーション サインアウト 日本通                                                                          |                     |
|----------------------------------------------------------------------------------------------------|-------------------------------------------------------------------------------------------|---------------------|
| AutoCAD Design Suite Ultimate 2016 (month-sho)                                                                                                    | サポート Will                                                                                 | 「ライセンスを取得」をクリックします。 |
| 中田可能な特徴                                                                                                    | 2008m                                                                                     |                     |
| Additionance Subscription<br>Additionance Subscription<br>Additionant IC used to regular and accurate this teams will be assigned<br>and will be mattled of the order and how to essent these benefits typ<br>activities | enance Subscripton. The<br>II the mixel Contract Vanager,<br>scally within two days effer |                     |
| 含まれるソフトウェア<br>上的のフルスィートをすうンロードするか、必要な群品だけを1 フギフ構成にメウンロー<br>都高に対応しています。                                                                                                    | ードします。上町のシリアル番号は、参                                                                        |                     |
| 209-Max 2015<br>2005/02-2-0<br>448/010                                                                                                    |                                                                                           |                     |
| Alias Design 2010<br>フル スイートの一部としてのみダウソロード可能<br>(料用的和                                                                                                    |                                                                                           |                     |
| AutoCAD 2016                                                                                                    |                                                                                           |                     |
| AutoCAD Rater Design 2016                                                                                                    |                                                                                           |                     |
| P6G48 2015<br>26 スイートの一部としてのみダウンロード可能<br>注目時時                                                                                                    |                                                                                           |                     |
| Showersey 2016                                                                                                    |                                                                                           |                     |
| グライバリー・) ご利用上の注意と時間(下正コピーについて)※2014 Automatic Int. All optic lease                                                                                                    | ned                                                                                       |                     |

# ARCのサイト上にシリアル番号とプロダクトキーが自動的に表示されます。

| さん ようこそ     | ,                                       |                                    |                                    | マイインス                                    | イテューション        | サインアウト 日本語     | 1        |
|-------------|-----------------------------------------|------------------------------------|------------------------------------|------------------------------------------|----------------|----------------|----------|
| AUTODESK    | ソフトウェアを管理                               | 機関を追加                              | 担当者を管理                             | リソースを探す                                  | サポートを利用        | -              |          |
| アカウントに 125  | シート追加されました                              |                                    |                                    |                                          |                |                |          |
| Auto        | CAD Design Su                           | ite Ultima                         | te 2016 他o                         | いたージョン                                   |                | お気の調定          | 22       |
| R在の:        | <b>ソート数 125</b> 125 ジ                   | -ト追加 ←                             |                                    |                                          | 125 シー         | -ト (台) 分の言     | ライセンスが発行 |
| フルフ<br>ロード  | パートをダウン<br>・                            |                                    |                                    | 45 4502240                               | 」 されまし<br>さらに、 | った。<br>追加のシートガ | 「必要な場合には |
| プロダク        | Multiseat Stand-alone<br>トキー これに        | e ライセンス<br>t何ですか?                  | シリアル番号の ヘルプが必要な                    | アクティベート方法<br>場合は、フィーチウリ                  | T25 シ          | シート追加」を必       | 必要な台数に到望 |
| 22          | アル番号: 1                                 |                                    |                                    |                                          | するまで           | シリックしてく        | 、ださい。    |
| fum         | -46+-41 db                              |                                    |                                    |                                          |                |                |          |
| יינדעיז<br> | RE/d-117                                |                                    |                                    |                                          |                |                |          |
| Ser         | Activation of this                      | educational lic                    | ense includes a                    | an order for free N                      | ≪ 発行され         | 1たプロダクトオ       | ニーとシリアル悪 |
| 222         | Autodesk ID used<br>and will be notifie | l to register ar<br>d of the order | nd activate this<br>and how to act | license will be ass<br>cess these benefi | い 号がここ         | に表示されます        |          |
| activati    | on.                                     |                                    |                                    |                                          |                |                |          |

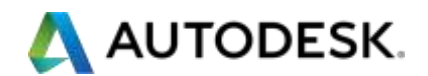

ARCの Web に表示されると同時に、登録メールアドレスに通知メールが届きます。

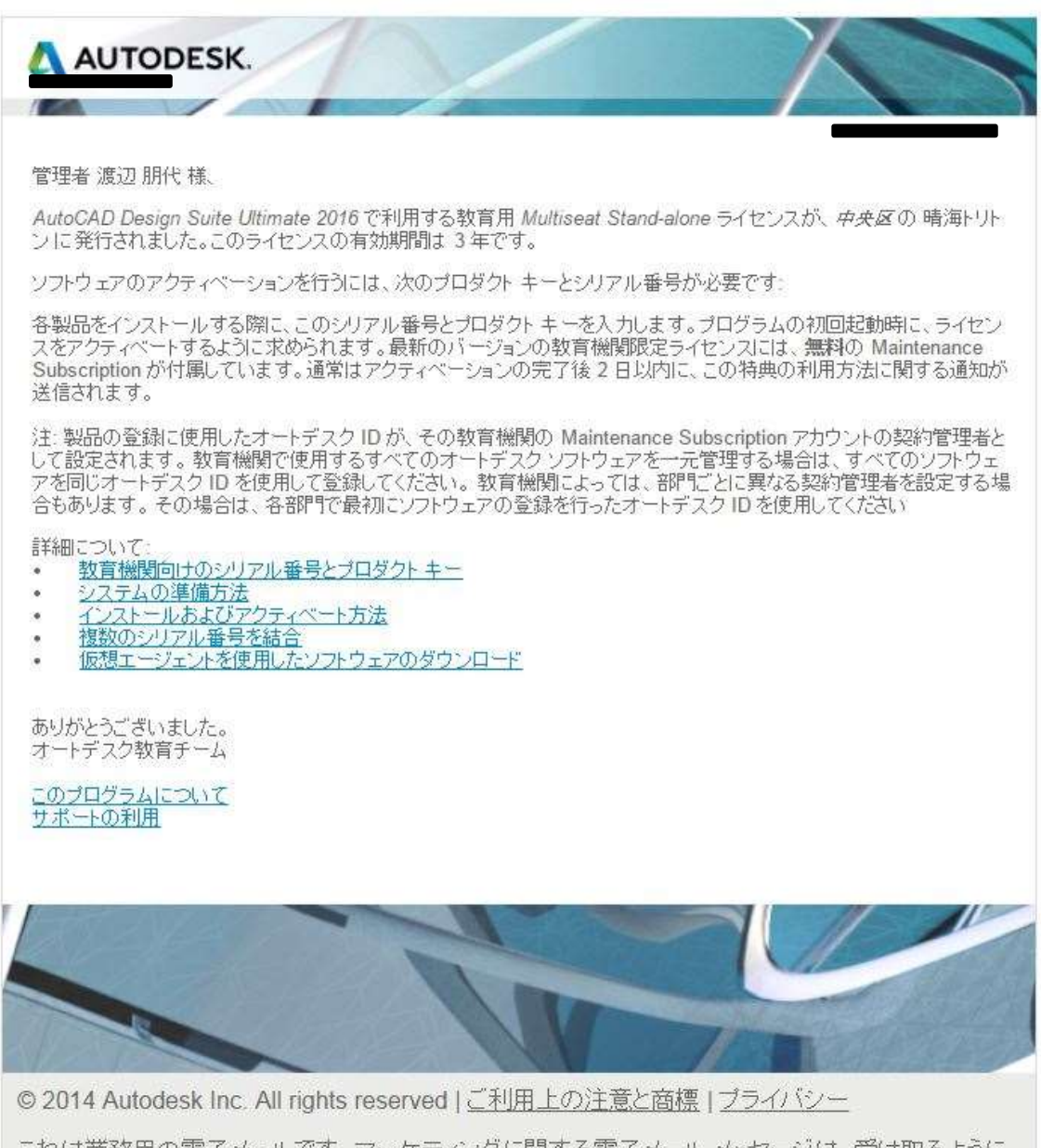

これは業務用の電子メールです。マーケティングに関する電子メールメッセージは、受け取るように 選択していない限り、オートデスクから送信されません。

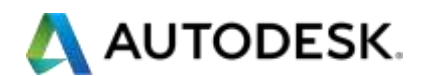

## 【ステップ3】選択した製品をダウンロードします。

| AutoCAD Desig                                                                                                   | gn Suite Ultimate 2             | 016 ann-2xc                         | オートナスパロモノカテ<br>- ウバートナックルレーン<br>- ウスエンウオートキャリ       |
|----------------------------------------------------------------------------------------------------|---------------------------------|-------------------------------------|-----------------------------------------------------|
| 加拉的少叶能 125 1282.114                                                                                             | 2021+ =-<br>1071                | PHEAL ANTONIONICS PERMIT            | C. TOTAL CONTRACT FOR THE                           |
| 官語 ボー<br>English ・ Wi<br>AutoCAD Design failse Utilizate 20<br>Webbars 64 Dr. English<br>Webbars 64 Dr. English | L - ∓ ( 7 9274<br>minos 64 be • | EXWERUT.017.2170.00.00<br>          | Gardenk<br>Rear III.<br>Rear The Description - Date |
|                                                                                                    |                                 |                                     |                                                     |
| Į.                                                                                                    |                                 | 度 ダウンローの時間は約                        | 第20アイル サイズヤインターネット機構連載に<br>よって単なります。                |
|                                                                                                    | 「フルスイー<br>すると、ポッ                | トをダウンロード」を<br>プアップが表示されるの           | 選択<br>Dで、                                           |
| 利用可能な特典                                                                                                    |                                 |                                     |                                                     |
| 利用可能な特典                                                                                                    | インストール<br>レーティング<br>ら選択してく      | を希望する「言語」、「ス<br>システム」をプルダウン<br>ださい。 | オペ<br>ンか                                            |

## 【ステップ 3-A】Suite の中から利用する単体製品のみをダウンロードする場合

|                                   | AnnCAD 2015                                                        | Revenue (Construction of the Construction of the Construction |
|-----------------------------------|--------------------------------------------------------------------|----------------------------------------------------------------------------------------------------|
| 4                                 | Austri AB 2018 - Watdrass BLAB<br>Brighte<br>79:455 9 4 2: 1,20:00 | 注 ダウンGード時間以来際のファイル ナイズやインターやい汁植林道道に<br>よって美ないます。                                                                                                    |
|                                   | AutoCAD Rander Design 2016                                         |                                                                                                    |
| ダウンロー<br>ステップ3。<br>を選択して<br>あとは、ス | ドして利用したい製品<br>と同様に、「言語」、「:<br>ください。<br>テップ 2、ステップ 3                | 品が単体製品の場合、上記<br>オペレーションシステム」<br>と同じフローです。                                                                                                    |

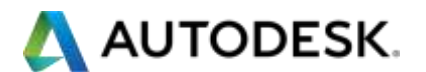

■アクティベーション

【ステップ 1】ARC ログイン認証情報を用いて、RegisterOne にログイン

RegisterOne サイト

http://registeronce.autodesk.com

ARC で作成した ID を用いてログインを行います。

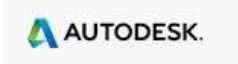

ログイン

| <ul> <li>新規ユーザですか?(今すぐユーザ Dを作成する法クリックしてください。</li> <li>オートデスクのサービスにアクセスするには、ユーザ D とパスワードを入力して[D グイン]をクリックし<br/>てください。お持ちの Subscription またはパートナー センターのユーザ D とパスワードでログインで<br/>きます。</li> <li>登録ユーザは、以下を含むさまざまなオートデスク サービスにアクセスできます:</li> <li>製品の登録とアクティベーション</li> <li>Subscription センター</li> <li>パートナー センター</li> <li>パートナー センター</li> <li>Web サポート</li> <li>日本のユーザで既にコンタクト D をお持ちの方は、ここをクリックしてくたさい。</li> <li>入力した情報は、オートデスクがお客様のアクティベーション コードを登録または発行、あるいはその<br/>両方を行うために使用されます。これによりオートデスクの登録ユーザのメリットとして、オートデスクの<br/>の製品およびサービスに関する情報を得ることができます。オートデスクは、お客様の情報を販売ま<br/>たはその他の方法でオートデスクまたはオートデスク認定ビジネス パートナー以外のいかなるもの<br/>にも提供しません。登録データを修正または更新する場合は、次のリンクをクリックしてオートデスク<br/>にご連絡いただくか、またはお近くのオートデスクまでお問い合わせください。</li> <li>HPDIA0200W 認証が失敗しました。無効なユーザー名、パスワード、またはクライアント証明書が使用されました。</li> </ul> | オートデスクにログイン<br>オートデスクューザ ID をお持ちではあ<br>りませんか?<br>サインアップはとても簡単です!<br>ユーザ ID<br>ユーザ ID<br>パスワード<br>ジョーザ IDの保存<br>ユーザ IDの保存<br>ユーザ IDの保存 |  |  |
|----------------------------------------------------------------------------------------------------|----------------------------------------------------------------------------------------------------|--|--|
| © Copyright 2012 Autodesk, Inc. All rights reserved. <u>法務からのお知らせと商標</u> - <u>プライバシー ポリシー</u>                                                                                                    | - <u>オートデ</u><br>- <u>オートデ</u><br>カします。<br>ID、パスワードを忘れた場合<br>や、新たにユーザーID を作る場<br>合にはそれぞれリンクをクリ<br>ックしてください。                           |  |  |
|                                                                                                    | ックしてください。                                                                                                    |  |  |

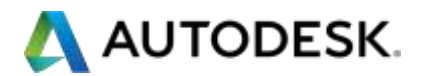

新たに登録を行う場合には、下記の情報入力画面が表示されます。

| カウント情報                            |                           | <u>B7#2</u>              |    |
|-----------------------------------|---------------------------|--------------------------|----|
| 1-40 W                            | 名 済伏音道<br>日本語 (Ja)        | -                        |    |
| このフォームに入力してくたみ、痛喘を除き、すべてのフィ       | ールドが必須項目です。この情報は、以降も必要であり | は美術できます。                 |    |
| この製品は次の内容で登録されます:<br>● 会社<br>● 個人 |                           |                          |    |
| 製品を使用する国                          |                           |                          |    |
| 8# •                              |                           |                          |    |
| <b>会社名(漢字)</b>                    |                           |                          |    |
| 会社名(全角力ナ)                         |                           | それそれの必要項目を人力<br>  てください。 | JU |
| 解疫番号 線道的祭                         |                           |                          |    |
| 事庫町村茲、全角で入力してくたさい(例:加川市、          | 中山郡,名吉屋市,横浜市)             |                          |    |
| 町名 - 全向で入力してくたれい(鋼:銀日町、筆区、暗海      | i)                        |                          |    |
|                                   |                           |                          |    |
|                                   | -22-333                   |                          |    |
| ビル名 マンション名 - 数字は平角、カタカナは全角で       | 入力してください(該当がない地合には「Jを入力!  | .てくだおい)                  |    |
| <b>苏莱 (在</b> 唯可)                  |                           |                          |    |
|                                   | 1. (****)                 |                          |    |
|                                   |                           |                          |    |
| 会社ファックス番号ー教字とハイフンを半角で入力して         | (ください。(古嶋可)               |                          |    |
| <b>会社に該当する業界は次のどれですか。(省略可)</b>    |                           |                          |    |
| 2001 77 (200)                     |                           |                          |    |
| and conserver the                 |                           |                          |    |

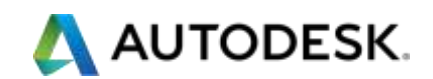

【ステップ2】アクティベーションを行うアカウントを選択し、次へをクリックします。

| アイル(F)            | 編集(E) 表示(V)          | ) お弟に入り(A) ツー          | -ふ(T) へルブ(H)  |                  |              |       |
|-------------------|----------------------|------------------------|---------------|------------------|--------------|-------|
| Δ AUT             | ODESK.               |                        |               |                  |              |       |
| יל <del>ת</del> ר | 小の選択                 |                        |               |                  |              | 1272  |
| 3-7<br>iseza      | 0                    | n<br>784               | 4<br>12:40    | 確実言語<br>日本語 (40) | 88.8.        |       |
| 28.2              | 4                    |                        |               |                  |              |       |
| 7                 | 12.19.1              | LTOBRI                 |               |                  |              |       |
| JE 18.            | ****                 | 55.00                  | 18-10 m At 12 | -                |              | PRA   |
| 0                 | 自動低時式会社              | ## 1-0-10 Mile         | 中央区           | 潮水離 0            | 04-6004 EI # |       |
|                   | _                    |                        | MANZIOLAS     | 7                | 1054-0980    | X~ >> |
|                   |                      | •                      |               |                  |              |       |
|                   |                      |                        |               |                  |              |       |
| Copyright         | 2214 National Inc. A | d rights reserved 美景白G | の利用反型は病産・乙    | -Collen R.Zen    |              |       |
|                   |                      |                        |               |                  |              |       |
|                   |                      |                        |               |                  |              |       |
|                   |                      |                        |               |                  |              |       |
|                   |                      |                        |               |                  |              |       |

【ステップ3】ARC で発行された製品のシリアル番号を入力します。

| AUTODESK.                                                                       |                                                     |
|---------------------------------------------------------------------------------|-----------------------------------------------------|
| 製品の登録とアクティベーション                                                                 | 0.232                                               |
| 2-17 D 6 14 1819.0<br>JPH                                                       | 136                                                 |
| 78724                                                                           |                                                     |
| オートテスク製品をご購入いただき、ありがとうこざいます。                                                    |                                                     |
| 次のページでは、製品の登録とアクティページョンの手順について装塑します。                                            | <ul><li>ダウンロード時に選択したオ</li><li>ペレーティングシステム</li></ul> |
| 私人力項目の意味の説明は、[ヘルフ]アイコンモクリックするとの詞できます。 🔮                                         | を選択します。                                             |
| 製品のオペレーティング システムを連択してくたれい♪                                                      | を入力します。                                             |
| ■品シリアル番号 ダルーブ ロー側: 123-12346878) 🖉                                              |                                                     |
|                                                                                 | [ <b>波</b> へ≫]                                      |
| @ Compright 2014 Automout, Inc. All rights: reserved 法予办公司及び公式上型建築度一プライバジニ 非以公共 |                                                     |
|                                                                                 |                                                     |

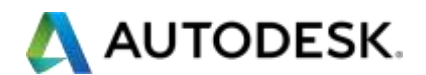

# 【ステップ 4-1】 ネットワークライセンスでシリアル番号を取得した場合

| A https://registeronce.autode $\mathcal{P} = Autode$                                                      | ːsk I C 💦 Register Once - Welcome! 🗙 👘 🏠 🎡  |
|----------------------------------------------------------------------------------------------------|---------------------------------------------|
| ファイル(F) 編集(E) 表示(V) お気に入り(A) ツール(T)                                                                       | へルプ(H)                                      |
| AUTODESK.                                                                                                 | ^                                           |
| 製品の登録とアクティベーション                                                                                           | <u>ログオフ</u>                                 |
| ユーザ ID 姓                                                                                                  | 名 選択言語 日本語 (ja)                             |
| アカウント: (milital in a bitter)<br>製品: Autodesk Education Master Suite 2015<br>シリアル番号: (milital in a bitter) |                                             |
| 以下の情報を入力してください                                                                                            |                                             |
| <b>製品修報</b><br>ネットワーク サーバ タイプ ②<br>● シングル サーバ<br>○ 冗長型サーバ<br>○ 分散型サーバ                                     | サーバータイプ、ホスト名、ID<br>を入力し、アクティベーション<br>を行います。 |
| サーバ1ホスト名:<br>サーバ1ID:                                                                                      | 《戻る 次へ 》                                    |
| © Copyright 2014 Autodesk, Inc. All rights reserved. <u>法務からの</u>                                         | お知らせと登録商標 - <u>プライバシー ポリシー</u>              |

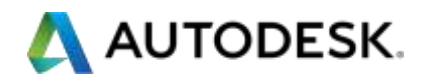

# 【ステップ 4-2】 スタンドアロンライセンスでシリアル番号を取得した場合

| C へ https://www.pp ファイル(F) 編集(E) 表 | eleronce autode P - G<br>示(V) お気に入り(A) ツール | Autodesk I d 🐧 | Register Once - Welcome | x 0.4        | × 10     |
|------------------------------------|--------------------------------------------|----------------|-------------------------|--------------|----------|
| AUTODESK.                          |                                            |                |                         |              | ~        |
| 製品の登録とアクラ                          | ティベーション                                    |                |                         | 82.82        |          |
| 3-4 D                              | it<br>f                                    | 6              | 道托言語<br>日本語 (M)         |              |          |
| アカウント:<br>聖品 Autode<br>シリアル番号:     | tsk AutoCAL                                |                |                         |              |          |
| 製品をアクティベートする<br>製品等板               | にはリクエスト コードを入力してくだお                        | 5              |                         |              |          |
| ₩21.2F 3-F @                       |                                            | < >            |                         | リクエストニ<br>す。 | コードを入力しま |
| @ Captyright 2014 A                | utodesk, inc. Al nytita maarved 🎉          | 第25018995世と集結構 | - Z3:1/52 - 北以二         |              | ~        |

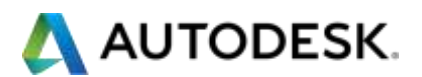

■附録

#### 【附録1】管理する教育機関を追加する場合

|                                                                                        |                                                                                   |  | Section 2 |
|----------------------------------------------------------------------------------------|-----------------------------------------------------------------------------------|--|-----------|
| AUTODESK.                                                                              | ソフトウェア 機関 担当者 リノース ー                                                              |  |           |
| Japan<br>管理する教育機<br>ライセンスは、教育機関毎日<br>ちを様(こ室録者)がそれそれ                                    | 2<br>2月を追加<br>2月を追加<br>2月を追加することができます。                                            |  |           |
| 名前<br>姓(苗字)                                                                            |                                                                                   |  |           |
| <ul> <li>モデメール</li> <li>たの.jp</li> <li>教育機関を選択</li> </ul>                              |                                                                                   |  |           |
| プルダウンより認定数音機I<br>学校名が表示されない場合<br>国<br>Japan                                            | 間が表示されます。該当する擲道府県、市区町村、数育機関を廃番に選択しても<br>は、「その他」を選択します。<br>▼                       |  |           |
| 都道府県<br><br>市区町村                                                                       | Y .                                                                               |  |           |
| タイプ<br>                                                                                |                                                                                   |  |           |
| お溶機(ご登録者)が所属する<br>してください。<br>メースppan<br>ローVEX<br>② WorldSkills Internationa<br>教育機関の住所 | ▼ *<br>教育機関と次のいずれかの団体と連携している場合は、該当するチェックボックスをオノに                                  |  |           |
| 市区町村                                                                                   | *                                                                                 |  |           |
| 都这些513K<br>郵便番号                                                                        |                                                                                   |  |           |
| 教育機関の大代表電話番号                                                                           |                                                                                   |  |           |
| 次の[送信]をクリックすると、<br>ことを認め、数官機関に代わ-                                                      | 溶塔(ご登録者)は、ソフトウェアライセンスをリウエストする教育機関から承認されている<br>て当該ソフトウェア使用非諸契約のすべての条件に同意したことになります。 |  |           |
| 送信 >                                                                                   |                                                                                   |  |           |

サイト上部にある「機関」タブをクリックすると、ご自身 が複数の学校を管理する際に、教育機関名を追加すること ができます。 追加された教育機関を切り替えてARCの管理画面を利用す ることができます。

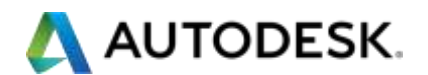

## 【附録2】教育機関内で管理担当者を追加する場合

| i <b>ne ma</b> ta, toct. <b>Ma</b>                                                                             |                                                            |                                                            |                                                                           |                                    | マイインステー            | (Fa-99) t   | ナインアウト | 日本語  |
|----------------------------------------------------------------------------------------------------|------------------------------------------------------------|------------------------------------------------------------|---------------------------------------------------------------------------|------------------------------------|--------------------|-------------|--------|------|
| AUTODESK.                                                                                                    | ソフトウェア                                                     | 機関 担当者 リ                                                   | V-X =                                                                     |                                    |                    |             |        |      |
| Japan<br>担当者を追加<br>へンオール用コンピュータへ<br>に担当者を追加しなかれな<br>て、ペンオールすることがで<br>カウントの作成、ライヤシスの                            | の管理アクセス権<br>の管理アクセス権<br>ちないことがありま<br>きます。這加され/<br>取得、および教育 | を保持していない場合、3<br>す。数有機関のすべての<br>に各担当者はモチメール<br>機関用ソフトウェアのダウ | または責任を共有している場合に<br>が担当者は申請されたノアトウエー<br>で指示を受け取ります。担当者に<br>ンロードの方法がガイドされます | 、ARC アカウント<br>をダウンロードし<br>はオートデスクア |                    |             |        |      |
| <b>注加</b> →                                                                                                    |                                                            |                                                            |                                                                           |                                    |                    |             |        | 1    |
| 削除 有効 最初の申                                                                                                    | 8 <b>8 8</b> 8 8                                           | 姓(苗字) 電子メール                                                | Autodesk ID                                                               | GUID                               |                    | 最終ログ イン     | ログイン   | 致    |
| 1                                                                                                    | -                                                          |                                                            |                                                                           |                                    |                    | В           | 3      | li e |
|                                                                                                    |                                                            |                                                            |                                                                           |                                    |                    |             |        | 1    |
| サイト上部にあ                                                                                                    | ある「担当                                                      | 当者」タブを                                                     | クリックすると                                                                   | 管理者                                |                    |             |        |      |
| を追加すること                                                                                                    | こかできる                                                      | ≠す。<br>オームに入力                                              | した場合、追加                                                                   | された                                |                    |             |        |      |
| 担当者のメーノす。                                                                                                    | レアドレス                                                      | スに ARC に打                                                  | 召待するメールな                                                                  | が届きま                               |                    |             |        |      |
|                                                                                                    |                                                            |                                                            |                                                                           |                                    |                    |             |        |      |
| an 1957 an 1957 an 1957 an 1957 an 1957 an 1957 an 1957 an 1957 an 1957 an 1957 an 1957 an 1957 an 1957 an 195 |                                                            |                                                            |                                                                           |                                    | 71177 <del>7</del> | 17=-939 + I | サインアウト | 日本語  |
| AUTODESK.                                                                                                    | ソフトウェア                                                     | 機関 担当者 し                                                   | <b>ル</b> ース =                                                             |                                    |                    |             |        |      |
| Japan<br>担当者を追加                                                                                                | l                                                          |                                                            |                                                                           |                                    |                    |             |        |      |
| 次の ARC アカウン<br>市立伏見工業高等                                                                                        | 小を管理する別<br>:学校                                             | 明の担当者を追加しま                                                 | す京都                                                                       |                                    |                    |             |        |      |
| お役職                                                                                                    |                                                            |                                                            |                                                                           |                                    |                    |             |        |      |
| 名前                                                                                                    |                                                            |                                                            |                                                                           |                                    |                    |             |        |      |
| 姓(苗字)                                                                                                    |                                                            |                                                            |                                                                           |                                    |                    |             |        |      |
| 招待用電子メールを送                                                                                                    | โปสา                                                       |                                                            |                                                                           |                                    |                    |             |        |      |
| キャンセル                                                                                                    | ) 送信                                                       | *                                                          |                                                                           |                                    |                    |             |        |      |
|                                                                                                    |                                                            |                                                            |                                                                           |                                    |                    |             |        |      |
| プライバシー(ご利用上の注                                                                                                  | えと商標   不正コ                                                 | 1ビー[こついて] © 2014                                           | Autodesk Inc. All rights reserv                                           | ed                                 |                    |             |        |      |
|                                                                                                    |                                                            |                                                            |                                                                           |                                    |                    |             |        |      |

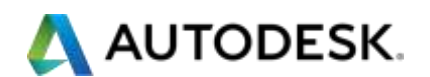

## 【附録 3】技術情報を参照する(英語)

## http://www.autodesk.com/education/support にアクセスします。

| Education Con<br>SUPPORT                                                                                                    | nmunity                                                                                                    |                                                                                                    |                                                                                                    |
|----------------------------------------------------------------------------------------------------|----------------------------------------------------------------------------------------------------|----------------------------------------------------------------------------------------------------|----------------------------------------------------------------------------------------------------|
| ducation borne<br>ree software<br>kern 6 teach<br>Competitions 6 events<br>tepere & inspre<br>Naport<br>sboot Autodesk Education | Support for educational institutions<br>Representatives of educational institutions can find ans<br>existance for a more sincted reprinting forum.<br>Want to install software as your personal computer? (<br>Get help<br>() Get virtual assistance<br>() Get virtual assistance<br>() Get virtual assista | wees to questions about usedific produces a local Autodesk Pathees or simply<br>eet support for students and educate<br>Mespeest support for<br>your esstitution                     | cti, get virtual<br>sik peers<br>m<br>Find an Autodesk<br>partner                                               |
| 教育機関で<br>り類似のケー                                                                                                    | Top questions<br>Accounts<br>Free software for educational HotHuttons FAQ<br>Countries where educational institutions gavily for<br>free access to Autodek software<br>共通によく質問されている掲<br>ースをご確認ください。                                                                                                    | Instalation and Bronsing<br>Download and Install FAC for educat<br>Academic Resource Cartery<br>Network Dicensing FAC for educatio<br>Guidadesk Academic Resource Cente<br>の示板の質問内容よ | turnal institutions<br>rai institutions<br>educational<br>i stand-skine<br>source<br>boarce<br>boarce<br>boarce |

日本語の掲示板もありますので、類似の回答がないかご参照ください。

http://forums.autodesk.com/t5/ri-ben-yu/ct-p/511?\_ga=1.9568380.836156370.

1427680543

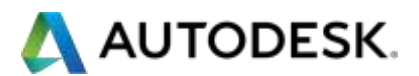

#### 【附録 4】その他、ご活用いただけるオンラインビデオ(英語:機械翻訳字幕あり)

ARC 概要 https://www.youtube.com/user/AutodeskEd/videos

- Academic Resource Center Account Setup (ARC アカウントセットアップ)
- Getting your Educational Licenses and Software from ARC(ライセンスの取得)

#### サポート情報: インストールとアクティベーション

- Reviewing the Documentation (ドキュメンテーションのレビュー)
- Creating a Deployment (ソフトウェアの展開)
- Installing the Network License Manager (ネットワークライセンスマネージャのインストール)